Vývojová doska pre mikrokontroléry AVR 8-bit RISC

# Príručka používateľa

**Embedded Electronics** 

& Solutions, s.r.o <u>www.eeas.cz</u>

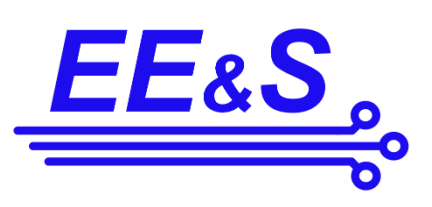

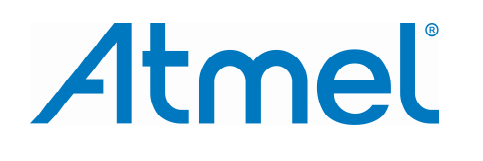

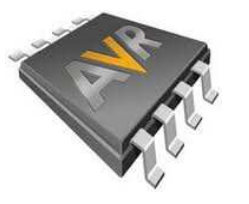

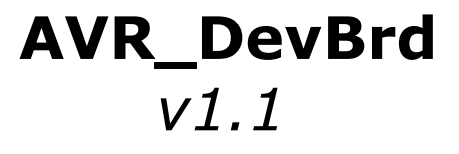

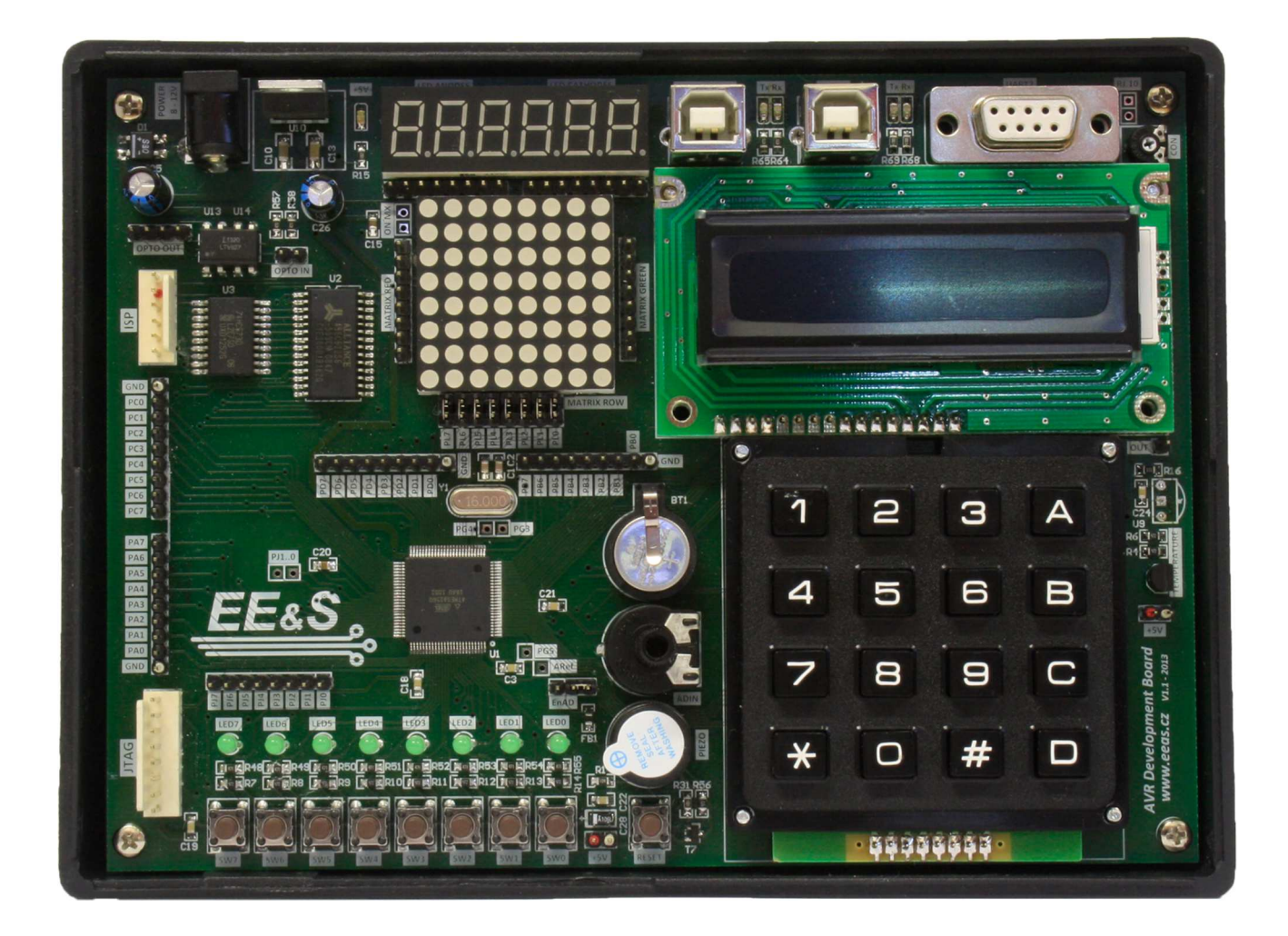

# Základné vlastnosti:

- Atmega2560
- LCD Displej 2x16
- 8 x LED
- 8 x Tlačidlo
- Klávesnica 4x4
- 7-Segm 6-miest LED Displej
- Maticový displej
- Externá SRAM 32kB
- Externá EEPROM 2kB
- Bzučiak
- Hodiny reálneho času so zálohovacou batériou (CR1220)
- Teplotný senzor
- 2x USB + 1x RS232 komunikačné porty
- ISP a JTAG
- 2 opto oddelené výstupy

# Obsah:

# 1. Hardvérová časť

- 1.1. Popis a rozmiestnenie periférií vývojovej dosky
- 1.2. Napájanie dosky, napájacie konektory
- 1.3. Zdroj hodinového signálu
- 1.4. IO porty a ich konektory
- 1.5. Popis periférií
- 1.6. Programovanie procesora JTAG/ISP, konektory
- 1.7. RTC batéria a jej výmena

# 2. Softvérová časť

- 2.0. Demo aplikácia
- 2.1. Vývojové prostredie Atmel Studio 6.0
- 2.2. Nahranie softvéru do mikroprocesora

# 1. Hardvérová časť

#### 1.1 Popis a rozmiestnenie periférií vývojovej dosky

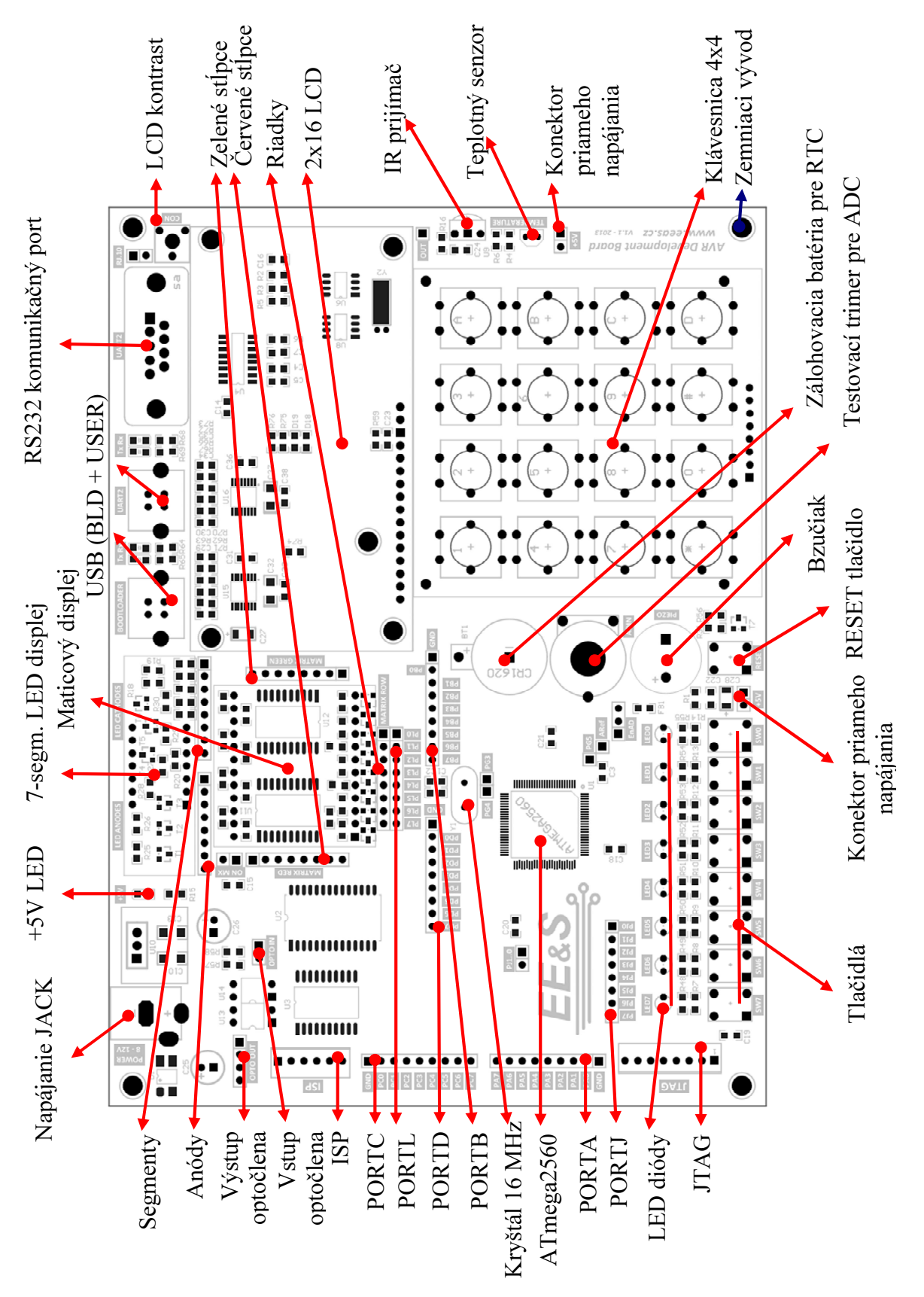

# 1.2 Napájanie dosky, napájacie konektory

Napájať AVR Development board je možné niekoľkými spôsobmi. Ako najbezpečnejší spôsob napájania odporúčame použiť napájanie pomocou konektora **JACK 2,1mm** a priloženého sieťového adaptéra.

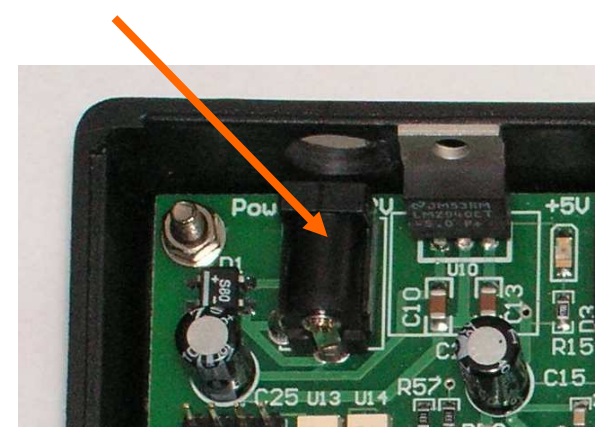

Privedené napájacie napätie je znovu usmernené a tak nezáleží na polarite vývodov JACKu. Je možné použiť napájacie napätie v rozmedzí od **6V-9V**. Pre vyššie napájacie napätia je **nutné** použiť **chladič** stabilizátora

Druhou možnosťou napájania dosky je priviesť **jednosmerné, stabilizované napätie 5V** na konektory vyznačené na obrázkoch dole.

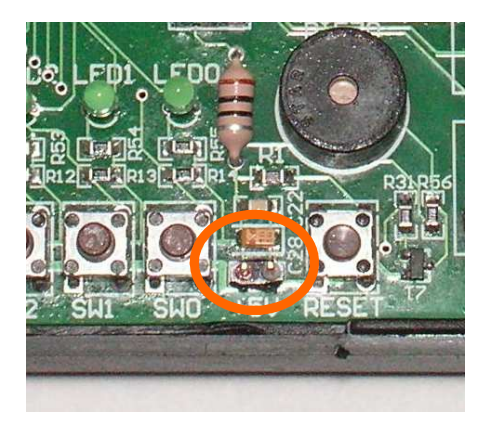

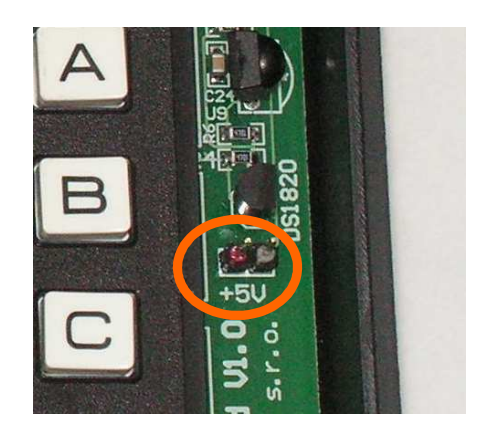

**Pozor**, tento spôsob nie je chránený voči **opačnej polarite**, preto dbajte na **správne** pripájanie napätia tiež a skontrolujte či napájacie napätie **neprekračuje** viac ako **5V**.

Tieto konektory slúžia aj ako vývod napájania dosky a preto na ne môžeme pripojiť ďalšie zariadenia ako napríklad čítač frekvencie, logickú sondu alebo ďalšiu perifériu.

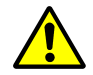

**Pozn.** AVR Development board je možné napájať **len** napätím **5V** a **všetky** súčiastky sú dimenzované na napájanie prostredníctvom tohto napätia.

# 1.3. Zdroj hodinového signálu

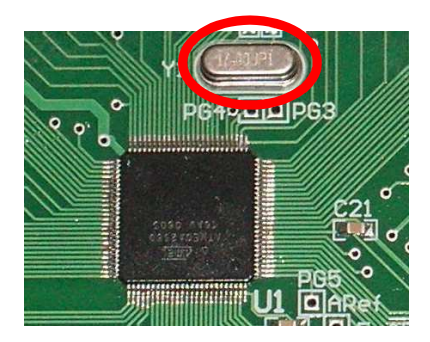

Jediným zdrojom hodinového signálu procesora je kryštál **16 MHz**.

Pozn.: Procesor ATmega2560 pracuje len do 16MHz

#### 1.4. IO porty a ich konektory

Na AVR Developmnent boarde sú vyvedené niektoré IO porty procesora ATmega2560 na kolíkové lišty, ich umiestnenie je zobrazené na obrázku.

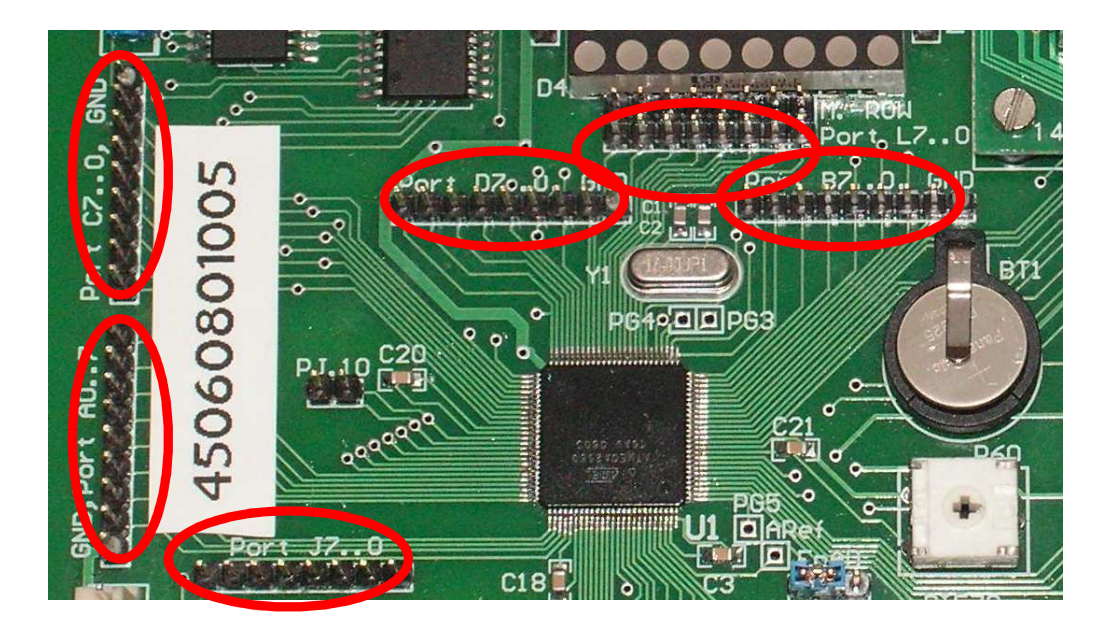

K Dispozícii sú porty **PortC, PortA, PortJ, PortD, PortL, PortB**. Na konci každej kolíkovej lišty pri **PortX.0** je umiestnené **GND**.

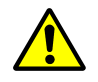

Pri zapájaní obvodov a periférií na tieto kolíkové lišty je nutné dbať na nebezpečenstvo prítomnosti **statickej elektriny (ESD)** pretože v opačnom prípade môže dôjsť k **poškodeniu** daného **IO pinu**.

#### 1.5. Popis periférii

AVR Development board poskytuje užívateľovi veľké množstvo periférii na ktorých je možné vyvíjať rôznorodé aplikácie. Niektoré periférie sú priamo pripojené k IO portom procesora, iné sa pripájajú pomocou kolíkových líšt. Pre väčšinu periférii sú dodávané softvérové príklady v DEMO aplikácii.

## 1.5.1 LED diódy

Doska obsahuje **8 programovo** ovládateľných LED diód. Každá dióda je vybavená **rezistorom** a sú k procesoru zapojené nasledovne.

| LED7 | - | PortF.7 |
|------|---|---------|
| LED6 | - | PortF.6 |
| LED5 | - | PortF.5 |
| LED4 | - | PortF.4 |
| LED3 | _ | PortF.3 |
| LED2 | _ | PortF.2 |
| LED1 | - | PortF.1 |
| LED0 | - | PortF.0 |
|      |   |         |

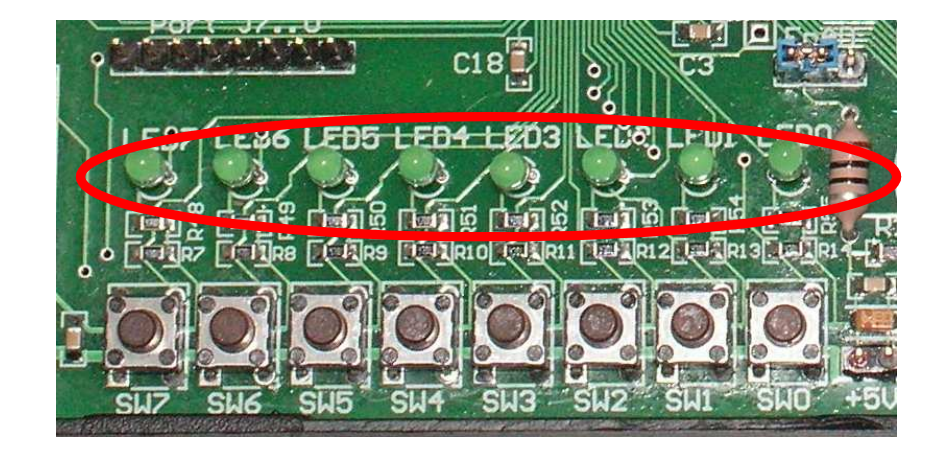

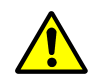

**Pozn.** Pri **využití JTAG** je možné použiť **len** diódy **LED0-LED3**, nakoľko LED4-LED7 sú pripojené na JTAG porte

#### 1.5.2 Tlačidlá

Pre pohodlný vstup a ovládanie jednoduchých aplikácii je možné využiť 8 tlačidiel. Tlačidlá sú k procesoru pripojené nasledovne.

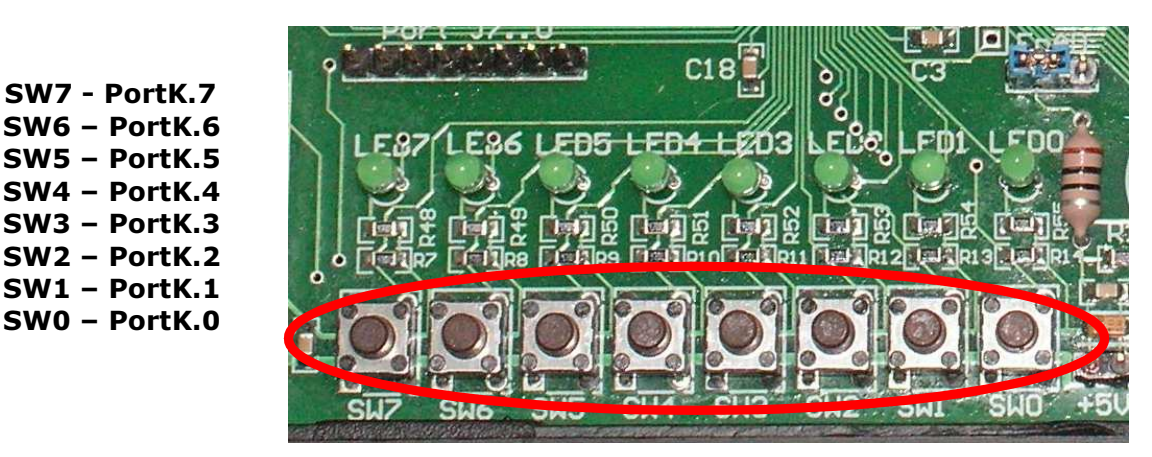

#### 1.5.3 Trimer pre testovanie AD prevodníka

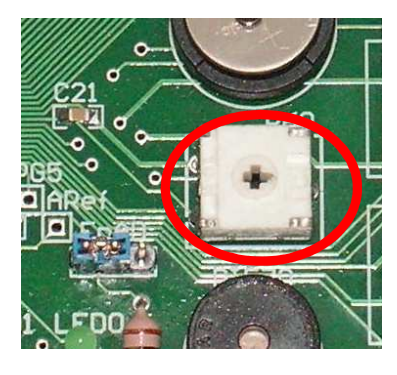

Pre testovanie **Analógového prevodníka** je možné pripojiť **trimer**, ktorý generuje na vstupe kanálu **ADC8** napätie v rozsahu **0-5V**. Tento vstup do procesora sa **povoľuje** prepnutím **prepojky EnAD** do **polohy** ako je ukázané na **obrázku**. Potom je možné snímať analógovú hodnotu na pine **PortK.0** 

Pozn. Pri využití potenciometra nie je možné použiť SWO

# 1.5.4 Bzučiak

Bzučiak je pripojený na pin **PortC.7.** Do činnosti sa uvádza **logickou úrovňou 1**.

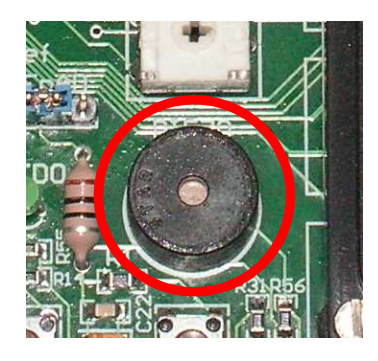

#### 1.5.5 LCD Displej

Pre základný výstup pre užívateľa je použiteľný **LCD Displej 16x2 znakov**. Displej je na procesor pripojený nasledovne

DD.7 - PortH.7 DD.6 - PortH.6 DD.5 - PortH.5 DD.4 - PorhH.4 EN - PortH.3 RS - PortH.2

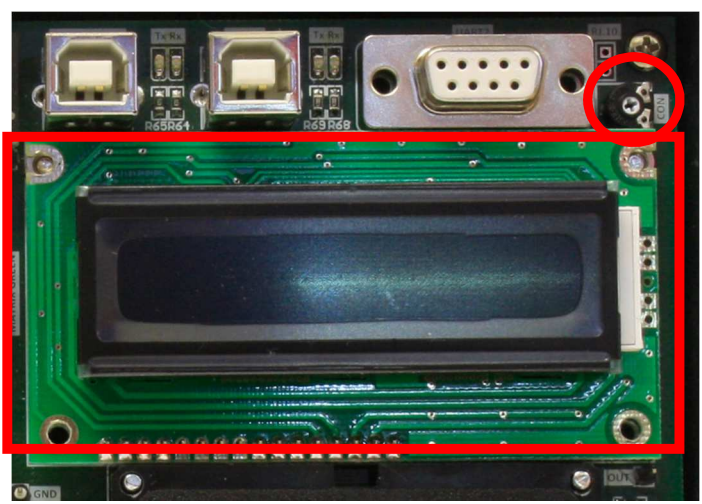

Pre nastavenie **kontrastu** displeja je určený trimer **R61**.

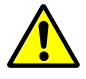

**Pozn. Podsvietenie** LCD je trvale v zapnutom stave.

## 1.5.6 Klávesnica

Doska ponúka pre užívateľa **klávesnicu** so **16timi** tlačidlami. Klávesnica je zapojená **do matice 4 x4**. Zapojenie klávesnice na procesor je zrejmé z priloženej **schémy** a popisu.

| <b>ROW/COLLUM0 – PortE.0</b> |
|------------------------------|
| <b>ROW/COLLUM1 - PortE.1</b> |
| <b>ROW/COLLUM2 - PortE.2</b> |
| <b>ROW/COLLUM3 - PortE.3</b> |
| <b>ROW/COLLUM4 - PortE.7</b> |
| <b>ROW/COLLUM5 - PortE.6</b> |
| <b>ROW/COLLUM6 - PortE.5</b> |
| <b>ROW/COLLUM7 - PortE.4</b> |
|                              |

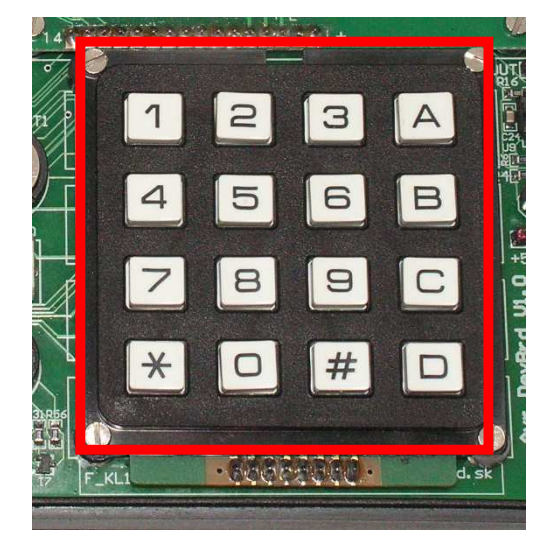

## 1.5.7 Sedem segmentový displej

Pre užívateľa je pripravených aj niekoľko **LED** displejov. Prvý je **sedem segmentový** LED Displej so **šiestimi** znakmi. LED Displej je zapojený **multiplexovo**, to znamená že každý **znak** má **svoj vývod** a **segmenty** majú **len 8 vývodov**. Presné zapojenie je zrejmé zo **schémy**.

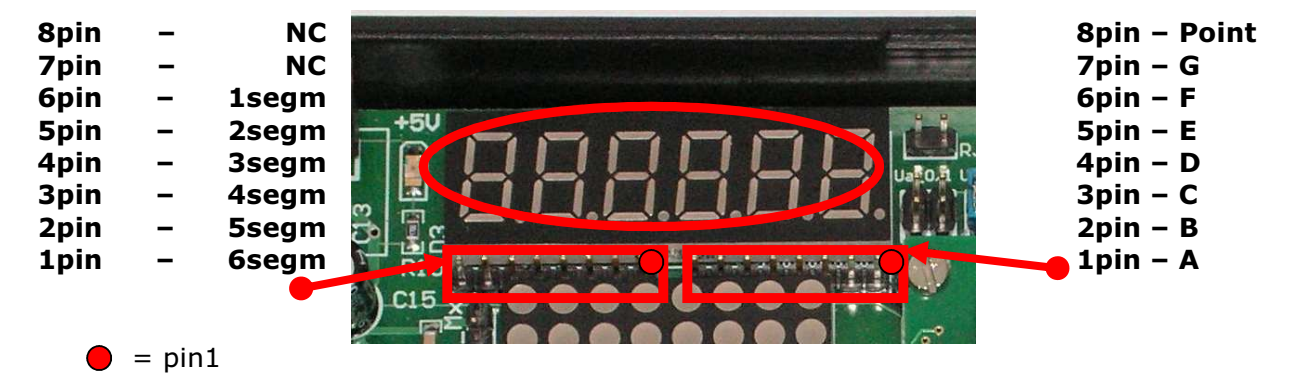

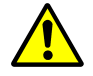

Pozn. Tento displej sa pripája pomocou kolíkových líšt na vyvedené voľné IO Porty

#### 1.5.8 Maticový displej

Pre prácu s **maticovo** zapojenými displejmi je na doske dostupný aj **maticový** LED **Displej 8x8 červeno/zelený**. Zapojenie je zrejmé zo schémy a popisu.

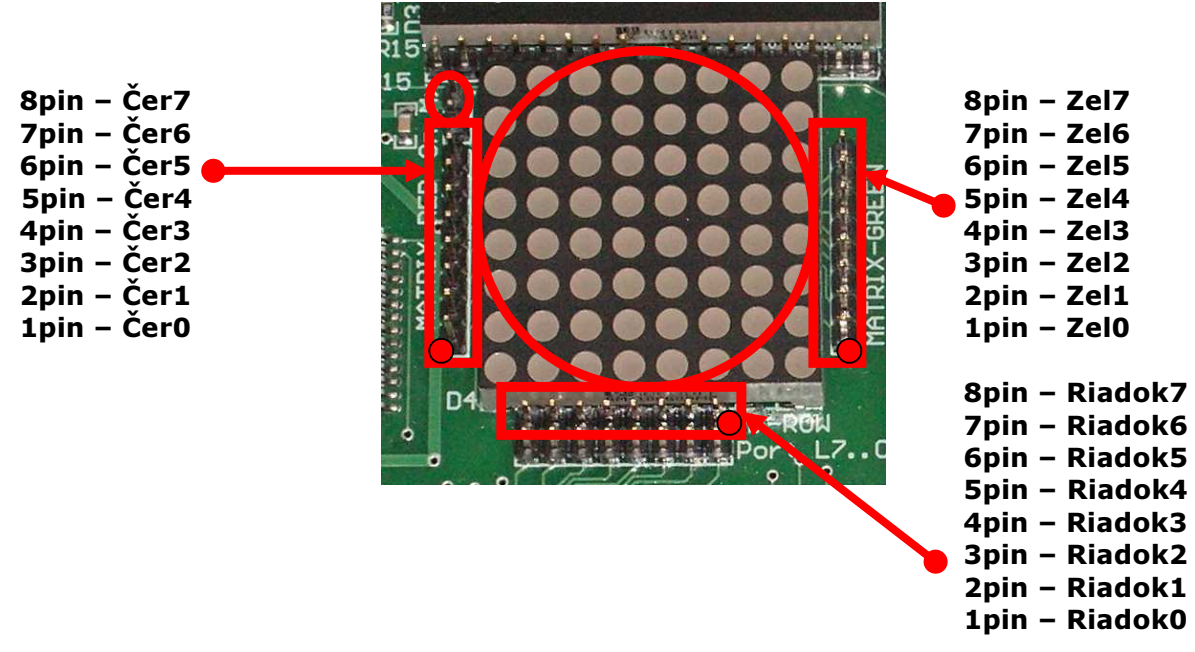

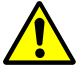

Pozn. Tento displej sa pripája pomocou kolíkových líšt na voľné vyvedené IO Porty

# 1.5.9 Externá SRAM pamäť 32kB

**Pamäť** je zapojená **klasickým** spôsobom cez **adresný LATCH**. **SRAM** je **priamo** pripojená na procesor kde je k dispozícií pomocný **externý RAM interface**, ktorý mapuje túto **SRAM** do adresného priestoru procesora. Zapojenie RAM je uvedené **v schéme**.

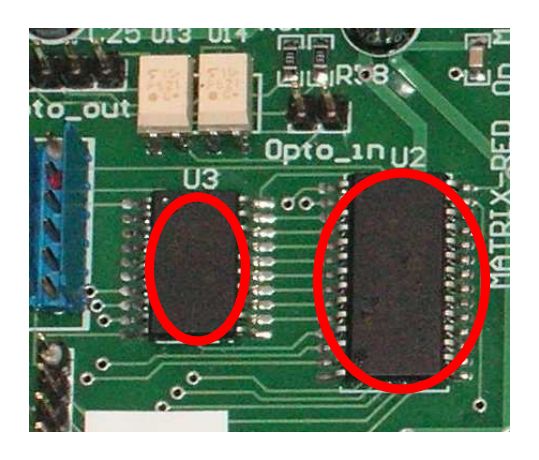

#### 1.5.10 Externá EEPROM pamäť 2kB

Kit ponúka ďalšiu **externú** pamäť, ktorou je **sériová EEPROM** typu **xx24C02**. EEPROM je pripojená na **TWI (I2C)** interface na ATmega2560.

SDA – PortD.1 SCL – PortD.0

#### 1.5.11 Hodiny reálneho času

**RTC** obvod typu **DS1307** je pripojený taktiež na **TWI (I2C)** interface. Viac o registrovom vybavený RTC a použitie **nájdete** v priložených softvéroch alebo v **datasheete** od DS1307. RTC je **zálohovaný** batériou typu **CR1225/CR1220.** 

SDA – PortD.1 SCL – PortD.0

#### 1.5.12 Teplotné čidlo

Ako **teplotné** čidlo je vybrané **digitálne** čidlo od spoločnosti **MAXIM/DALLAS DS18S20**. Komunikuje po tzv. **1-Wire**. Táto linka je pripojená na pine **PortD.7** 

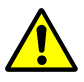

**Pozn:** Nepoužívajte **mraziace spreje** pri testovaní čidla, môžete **poškodiť** okolité súčiastky.

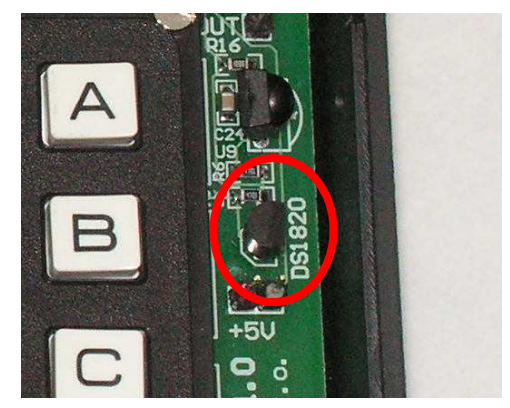

# 1.5.13 Prijímač IR diaľkového ovládania

Doska obsahuje **prijímač infra červeného diaľkového ovládania s demodulátorom 36kHz** (*konkr. SFH5110-36*), ktorý je pripojený na pin **PortB.0** 

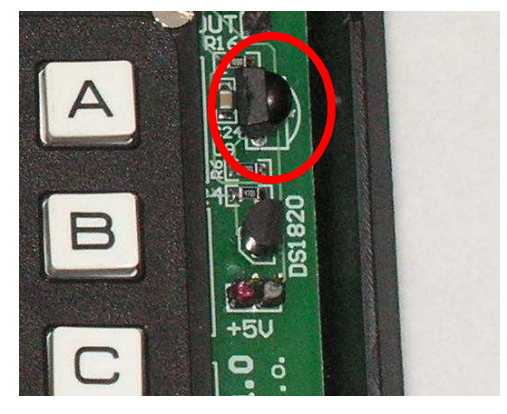

## 1.5.14 Opticky oddelené výstupy

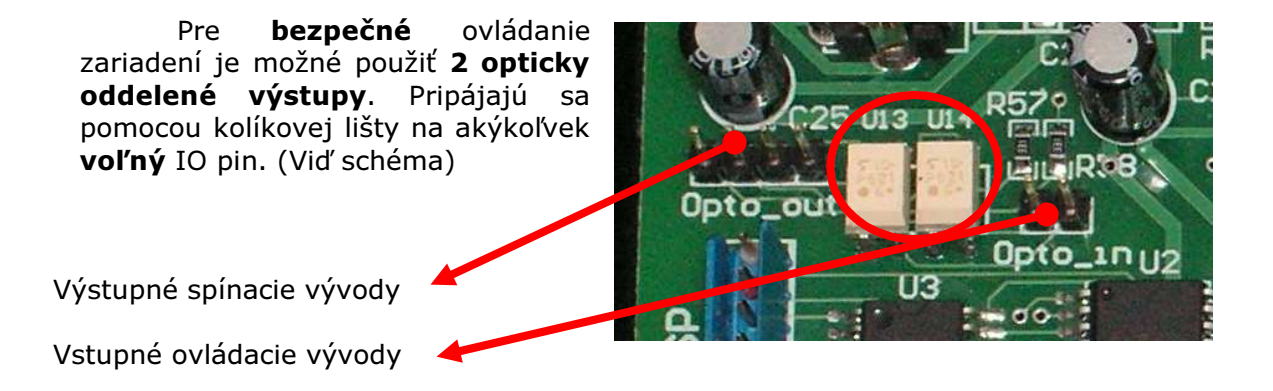

#### 1.5.15 Užívateľský RS232 a USB kanál

Pre komunikáciu s PC alebo ďalšími perifériami sú k dispozícii dva sériové kanály pričom jeden je zakončený **RS232 CANON9 konektorom** a druhý **USB konektorom** s využitím prevodníka **FTDI**. Súčasne je možné využiť len jeden typ pripojenia, nakoľko tieto výstupy zdieľajú jedno UART rozhranie **UART2**. Konkrétne zapojenie je uvedené v schéme zapojenia dosky.

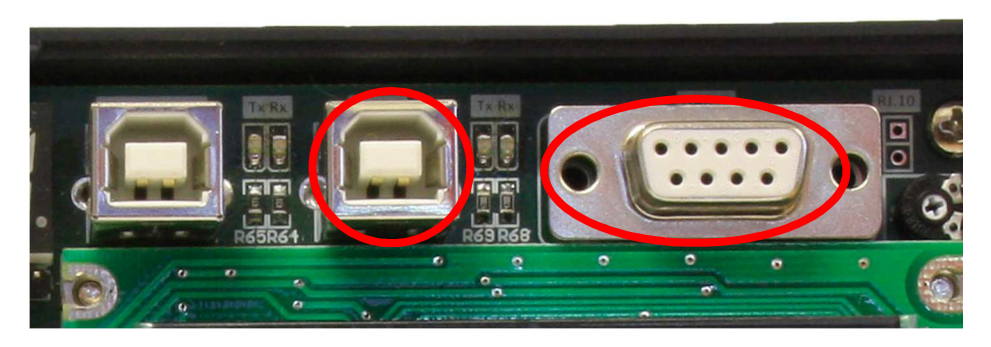

# 1.6 Programovanie procesora JTAG/ISP, konektory

**Programovanie** procesora **a emulovanie** programu je možné aj cez programovacie rozhrania.

# 1. GND 2. VCC 3. RESET 4. MOSI 5. SCK 6. MISO

#### 1. ISP – In-System-Programming

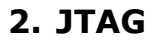

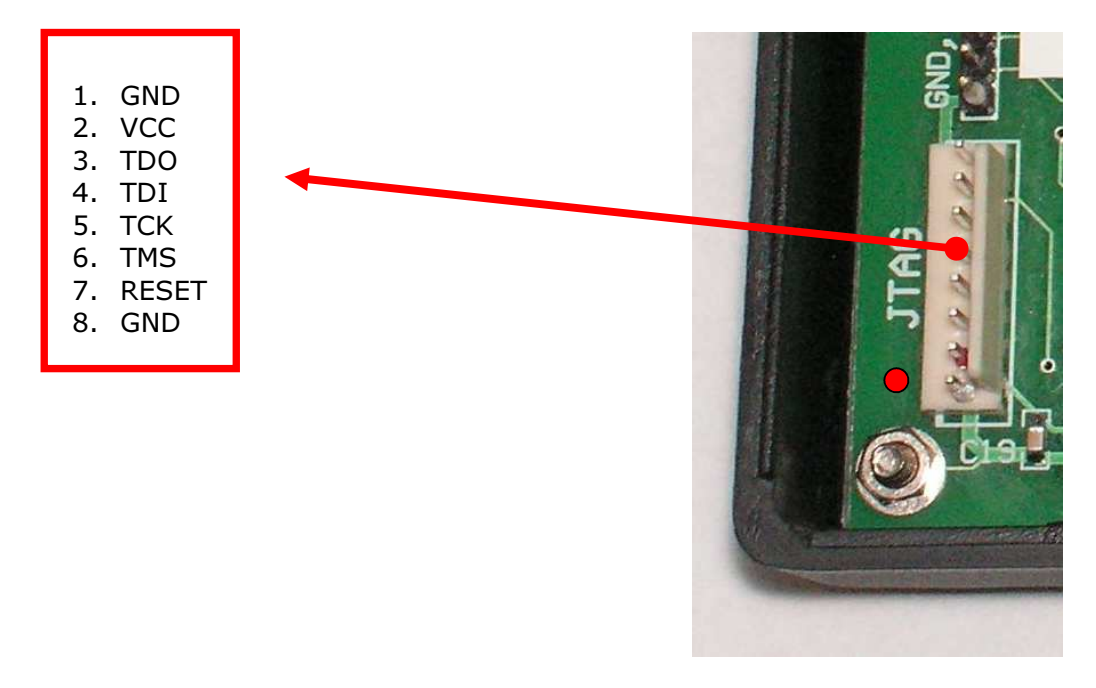

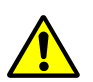

**Pozn:** Nastavenie a **dostupnosť JTAG/ISP** je možné meniť pomocou **"Fuse bites"** Dbajte na **pozorné nastavovanie** týchto možností !

Opto

00

## 1.7 RTC batéria a jej výmena

Pri bežnom používaní nie je potrebné RTC batériu vôbec vymieňať. Ale ak nastane situácia že batéria je vybitá postupujeme nasledovne. **Vypneme** celú dosk, **opatrne** vyberieme batériu a založíme novú **batériu CR1220 alebo CR1225.** 

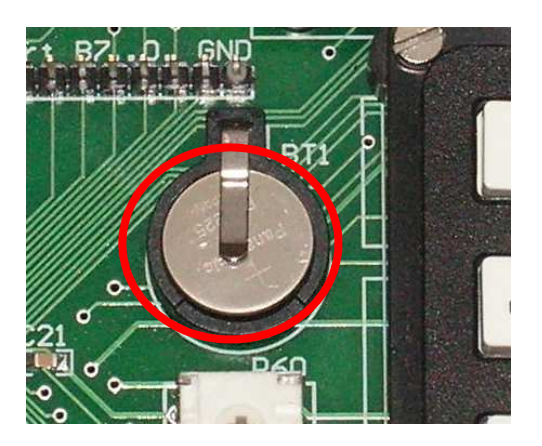

# 2. Softvérová časť

#### 2.0 Demo aplikácia

Vývojová doska je dodávaná s demo aplikáciou, ktorá demonštruje všetky použité periférie na doske. Súčasťou dodávky sú aj zdrojové kódy demo aplikácie napísané v jazyku ANSI C a projektové súbory vývojového prostredia Atmel Studio 6.0.

Po spustení softvéru prebehne test EEPROM a SRAM pamäte a následne sa vykoná jeden odmer teploty z teplotného senzoru. V prípade, že konektor **MATRIX\_RED** je pripojený na port **PA** a konektor **MATRIX\_GREEN** na konektor **PJ**, na maticovom displeji sú zobrazované znaky zatlačené na klávesnici, prípade znaky prijaté z UART2 periférie rýchlosťou 9600 baudov. Klávesou # je možné meniť farbu zobrazovania maticového displeja medzi červenou, zelenou a oranžovou. Klávesa \* umožňuje prepínať módy LED displeja medzi maticovým a sedem segmentovým displejom. V prípade, že je nastavený mód sedem segmentového displeja, je potrebné pripojiť **LED\_ANODES** konektor na port **PA** a **LED\_CATHODES** konektor na port **PJ**. Počas zobrazenia módu sedem segmentového displeja je na displeji striedavo zobrazovaný čas a dátum vyčítaný z obvodu reálneho času. Trimrom pripojeným na AD kanál procesora je možné ovládať počet rozsvietených LED diód. V prípade, že je rozsvietených všetkých osem diód, zopne sa aj piezo bzučiak. Aktuálna hodnota AD prevodníka je taktiež odosielaná na perifériu UART2 rýchlosťou 9600 baudov.

#### 2.1 Vývojové prostredie Atmel Studio 6.0

Nasledujúca stať popisuje založenie nového projektu vo vývojovom prostredí Atmel Studio 6.0 a vytvorenie ukážkového zdrojového kódu, ktorý bliká LED diódou **LEDO** pripojenou na pin **PFO**. Inštalačný softvér vývojového prostredia nájdete na priloženom CD. Pre založenie nového projektu postupujte nasledovne

- 1. Spustite vývojové prostredie **Atmel Studio 6.0**.
- 2. Na záložke Start Page kliknite na odkaz New Project...

| 🚸 Start Page - AtmelStudio (Administrator)                                                                     |                      |
|----------------------------------------------------------------------------------------------------|----------------------|
| <u>File Edit View VAssistX Project Debug Tools W</u>                                                           | indow <u>H</u> elp   |
| 🛐 • 曲 画 • 🐸 🚽 🛃 🔺 🍇 🖄 🖄 🖉 • 🖓                                                                                  | - 🖳 🔝 🔍 🗌            |
| і 🔁 📴 🎇 🎝 🖻 Сі о <sub>й быс</sub> 🖆 🖕 🛄 🗇 п                                                                    | ▶   & 50 5≣ (⊒ 6     |
| Start Page ×                                                                                                   |                      |
|                                                                                                    |                      |
|                                                                                                    |                      |
| The second second second second second second second second second second second second second second second s |                      |
|                                                                                                    |                      |
|                                                                                                    | Cat Startad          |
| New Project                                                                                                    | Get Started          |
| New Example Project from ASF                                                                                   | Welcome              |
|                                                                                                    | These serves         |
| C Open Project                                                                                                 |                      |
|                                                                                                    | A Distance in second |

3. V dialógovom okne vyberte možnosť GCC C Executable Project, v dolnej časti okna vyplňte názov projektu Name a umiestnenie na disku Location. Označte možnosť Create directory for solution, čo vytvorí priečinok pre daný projekt. Kliknite na tlačidlo OK.

| Recent Templates              |               | Sort by: Default | • 11             |     | Search Installed Templates                                | 1        |
|-------------------------------|---------------|------------------|------------------|-----|-----------------------------------------------------------|----------|
| Installed Templates           | •             | GCC C Executabl  | e Project C/C    | C++ | Type: C/C++<br>Creates an AVR 8-bit or AVR/ARI            | M 32-bit |
| AtmelBoards<br>UserBoards     |               | GCC C Static Lib | ary Project C/C  | C++ | C project                                                 |          |
| Assembler<br>Atmel Studio Sol | ution         | GCC C++ Execut   | able Project C/C | C++ |                                                           |          |
|                               |               |                  |                  |     | alaclude (anr/lo.h)<br>(nt asin(vold)<br>( printf("hello" | 2        |
| <u>N</u> ame:                 | AVR_Dev_Board |                  |                  |     |                                                           |          |
| Location:                     | C:\           |                  |                  | -   | Browse                                                    |          |
|                               | AVR Dev Board |                  |                  | T   | Create directory for colution                             |          |

4. Zo zoznamu vyberte procesor **ATmega2560** a kliknite na tlačidlo **OK**.

| Device Family: | All                       |                     |              |              | Search for device | 2 |
|----------------|---------------------------|---------------------|--------------|--------------|-------------------|---|
| Name           | App./Boot Memory (Kbytes) | Data Memory (bytes) | EEPROM (byte | Device Info: |                   |   |
| ATmega168PA    | 16                        | 1024                | 512          | Device Nam   | e ATmega2560      |   |
| ATmega169A     | 16                        | 1024                | 512          | Speed:       | 0                 |   |
| ATmega169P     | 16                        | 1024                | 512          | Speed.       | 10/55             |   |
| ATmega169PA    | 16                        | 1024                | 512          | VCC:         | 1,8/0,0           |   |
| ATmega16A      | 16                        | 1024                | 512          | Family:      | megaAVR           |   |
| ATmega16HVB    | 16                        | 1024                | 512          | Datash       | eets              |   |
| ATmega16M1     | 16                        | 1024                | 512          |              |                   |   |
| ATmega16U2     | 16                        | 512                 | 512          | Supported T  | ools              |   |
| ATmega16U4     | 16                        | 1280                | 512          | AVR Dra      | igon              |   |
| ATmega2560     | 256                       | 65024               | 4096         | AVRISP       | mkil              |   |
| ATmega2561     | 256                       | 65024               | 4096         | =            |                   |   |
| ATmega32       | 32                        | 2048                | 1024         | T AVR ON     | EI                |   |
| ATmega324A     | 32                        | 2048                | 1024         | JTAGICI      | E3                |   |
| ATmega324P     | 32                        | 2048                | 1024         | JTAGICI      | Emkli             |   |
| ATmega324PA    | 32                        | 2048                | 1024         |              |                   |   |
| ATmega325      | 32                        | 2048                | 1024         | AVR Sin      | nulator           |   |
| ATmega3250     | 32                        | 2048                | 1024         | STK600       |                   |   |
| ATmega3250A    | 32                        | 2048                | 1024         | *            |                   |   |
| 20000          | 20                        | 2040                | 1001         |              |                   |   |

5. V tomto bode je už projekt vytvorený, ale ešte je potrebné nastaviť kompilátoru taktovaciu frekvenciu procesora, čo je v našom prípade 16 MHz (externý kryštál). V ponuke Project kliknite na **AVR\_Dev\_Board Properties...** (AVR\_Dev\_Board označuje názov projektu, preto sa označenie tejto voľby môže líšiť v závislosti od zvoleného názvu projektu).

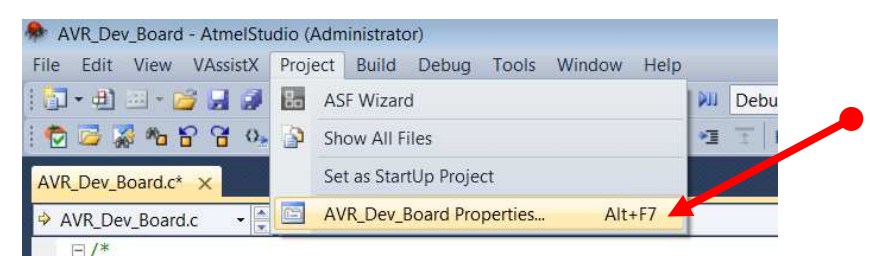

 Na záložke Toolchain v skupine AVR/GNU C Compiler vyberte položku Symbols. V sekcii Defined symbols (-D) kliknite vpravo na tlačidlo Add Item. Objaví sa dialógové okno, do ktorého zadajte hodnotu F\_CPU=16000000 a kliknite na tlačidlo OK.

| Build<br>Build Events     | Configuration: Active (Debug)                                                                                                    | Platform: Active (AVR)                          | -                                                                         |  |
|---------------------------|----------------------------------------------------------------------------------------------------|-------------------------------------------------|---------------------------------------------------------------------------|--|
| Toolchain                 | Configuration Manager                                                                                                    |                                                 |                                                                           |  |
| Device<br>nol<br>Advanced | AVR/GNU Common     General     OutputFiles     MU/CNU Committee                                                                                                    | AVR/GNU C Compiler  Symbol Defined symbols (-D) | ols                                                                       |  |
| ASF                       | <ul> <li>Artwork Computer</li> <li>Preprocessor</li> <li>Symbols</li> <li>Directories</li> <li>Optimization</li> <li>Debugging</li> <li>Warnings</li> <li>Miscellaneous</li> <li>Average</li> <li>Optimization</li> <li>General</li> <li>Libraries</li> <li>Optimization</li> <li>Memory Settings</li> <li>Miscellaneous</li> <li>AVE/GNU Assembler</li> </ul> | E Undefined symbols (-U)                        | Add Defined symbols (-D)  Defined symbols (-D)  F_CPU=16000000  OK Cancel |  |

7. Prepnite sa na záložku **AVR\_Dev\_Board.c** so zdrojovým kódom a doplňte riadky kódu tak, aby Váš program vypadal ako na obrázku dole.

| AVR_Dev_Board* AVR_Dev_Board.c* ×                                                                                                    |
|----------------------------------------------------------------------------------------------------|
| ♦ AVR_Dev_Board.c ♦ C:\AVR_Dev_Board\AVR_Dev_Board\AVR_Dev_Board                                                                                      |
| <pre> /*  * AVR_Dev_Board.c  *  * Created: 17. 10. 2013 22:08:41  * Author: www.eeas.cz  */ </pre>                                                    |
| <pre>#include <avr io.h=""> #include <util delay.h=""> // blikanie LED diodou DDRF = 0x01; // nastavit pin PF0 ako vystup while(1)</util></avr></pre> |
| <pre>{     PORTF ^= 0x01; // negovanie pinu PF0     _delay_ms(500); // cakanie 500 ms;    } }</pre>                                                   |

8. V menu **Build** kliknite na možnosť **Build Solution**, alebo zatlačte klávesu **F7**. Následne sa projekt skompiluje a vytvorí sa .hex súbor so skompilovaným programom.

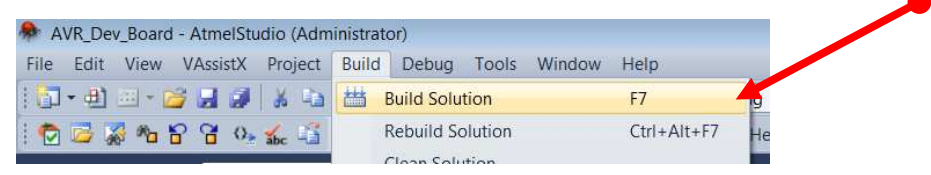

#### 2.2 Nahranie softvéru do mikroprocesora

Vývojová doska je dodávaná s bootloadrom navrhnutým špeciálne pre túto dosku. Výhodou tohto riešenia je, že nie je potrebné používať originálny programátor, ale postačí len USB pripojenie k PC. Pre nahratie vytvoreného .hex súboru postupujte nasledovne:

- 1. Pripojte dosku k PC pomocou USB konektora s označením **BOOTLOADER**.
- Spustite .jar súbor s bootloaderom, ktorý sa nachádza na priloženom CD v adresári Bootloader/PC Software a vyberte požadovanú 32 alebo 64 bitovú verziu podľa Vášho operačného systému.
- 3. Uveďte dosku do režimu bootloadera zatlačte a držte tlačidlo **SW7** následne zatlačte a pusťte tlačidlo **RESET**, pusťte tlačidlo **SW7**. Na displeji dosky sa rozsvieti nápis **USB FW LOADING waiting for SW**.

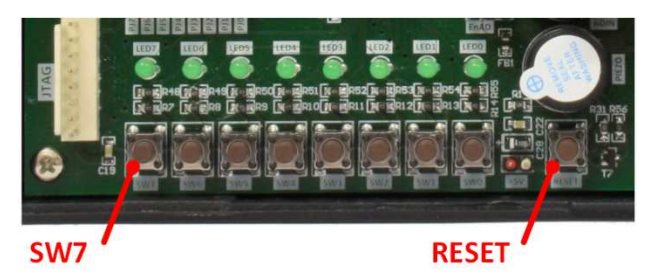

4. Nastavte komunikačný port (číslo COM portu je možné zistiť v Správcovi zariadení). V sekcii FLASH memory kliknite na tlačidlo Open .hex flash a vyberte .hex súbor, ktorý chcete nahrať do procesora (.hex z predchádzajúce príkladu sa nachádza v adresári "C:\AVR\_Dev\_Board\AVR\_Dev\_Board\Debug\AVR\_Dev\_Board.hex").

| 🛓 XMEGA BootLoader USB v3.0                                     |                   |
|-----------------------------------------------------------------|-------------------|
| Connection<br>Serial port: COM9 -                               | EE&S              |
| FLASH memory<br>Open .hex flash<br>File:d\Debug\AVR_Dev_Board.h | Chip: not checked |
| Size: 333 bytes EEPROM memory                                   | EEPROM: 0%        |
| Open .hex eeprom                                                | (Re)program chip  |
| Size:                                                           | About             |

5. Kliknite na tlačidlo (Re)program chip. Bootloader nahrá Váš .hex súbor do procesora a následne spustí program v procesore. LED dióda LED0 by sa mala rozblikať s periódou cca 1 sekunda. Pri opakovanom nahrávaní toho istého súboru nie je potrebné znova otvárať tento súbor tlačidlom Open .hex flash, stačí len kliknúť na tlačidlo (Re)program chip.

# Za spoločnosť Embedded Electronics & Solutions, s.r.o. Vám ďakujeme a želáme veľa úspešnej práce s prostriedkami našej firmy.

FF&S

Výrobca:

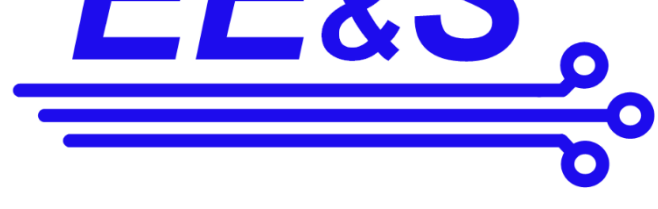

Embedded Electronics & Solutions, s.r.o. Primátorská 296/38 180 00 Praha 8 info@eeas.cz www.eeas.cz Tel.č. +420 731480348 / +420 737980953

#### Distribúcia v SR:

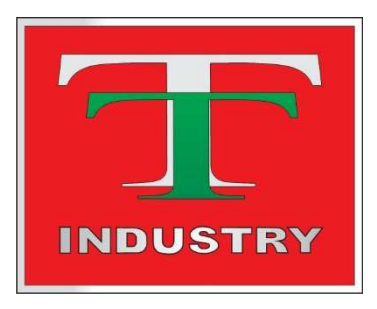

T-Industry, s.r.o. Hoštáky 910/49 907 01 Myjava <u>tind@tind.sk</u> www.tind.sk Tel.č. +421 907565722